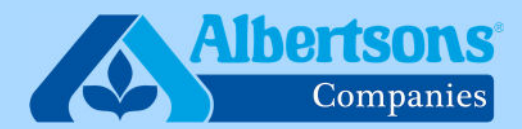

# **Quick Reference Guide (19 Steps)**

RG

# How to Apply for a Leave of Absence for Yourself or on Behalf of Someone Else

This QRG is for associates who wish to request a leave of absence in myACI through associate self-service. This QRG is also for HR team members and others who assist associates in applying for a leave of absence on an associate behalf.

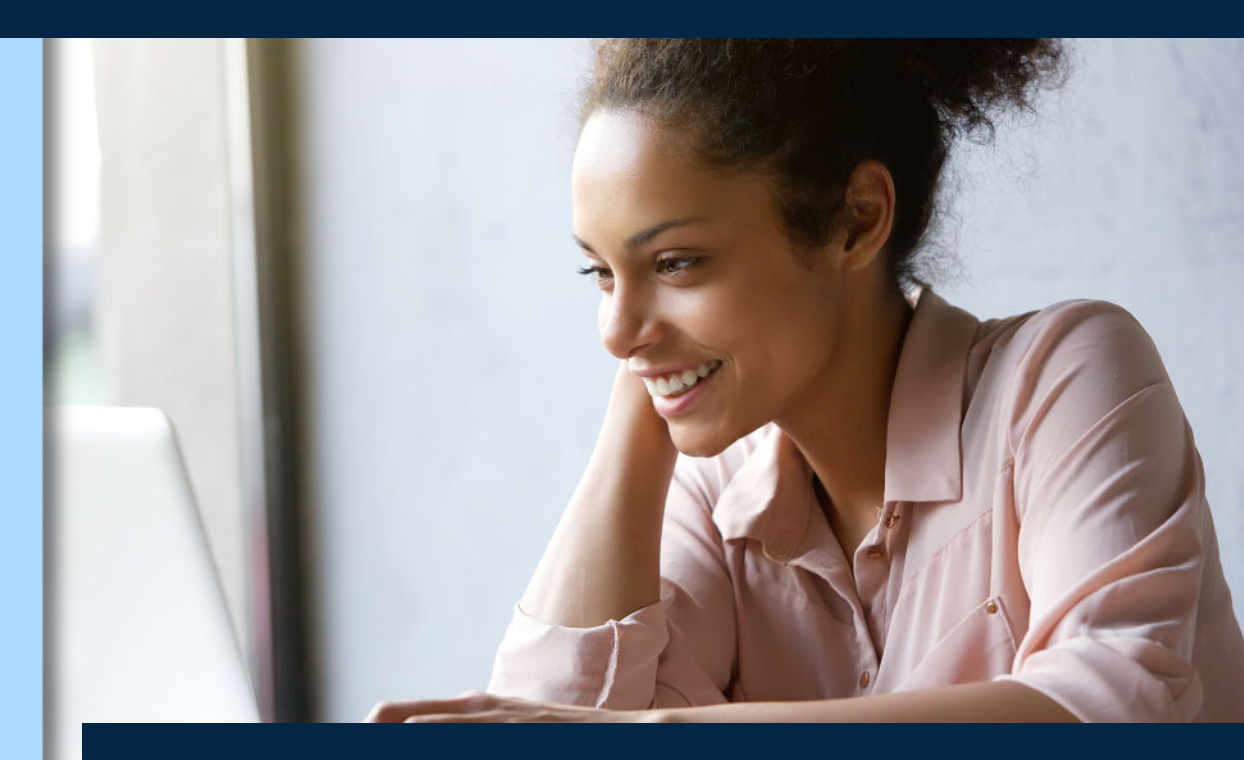

Last updated: April 14, 2025

Sign in to myACI then click on My HR.

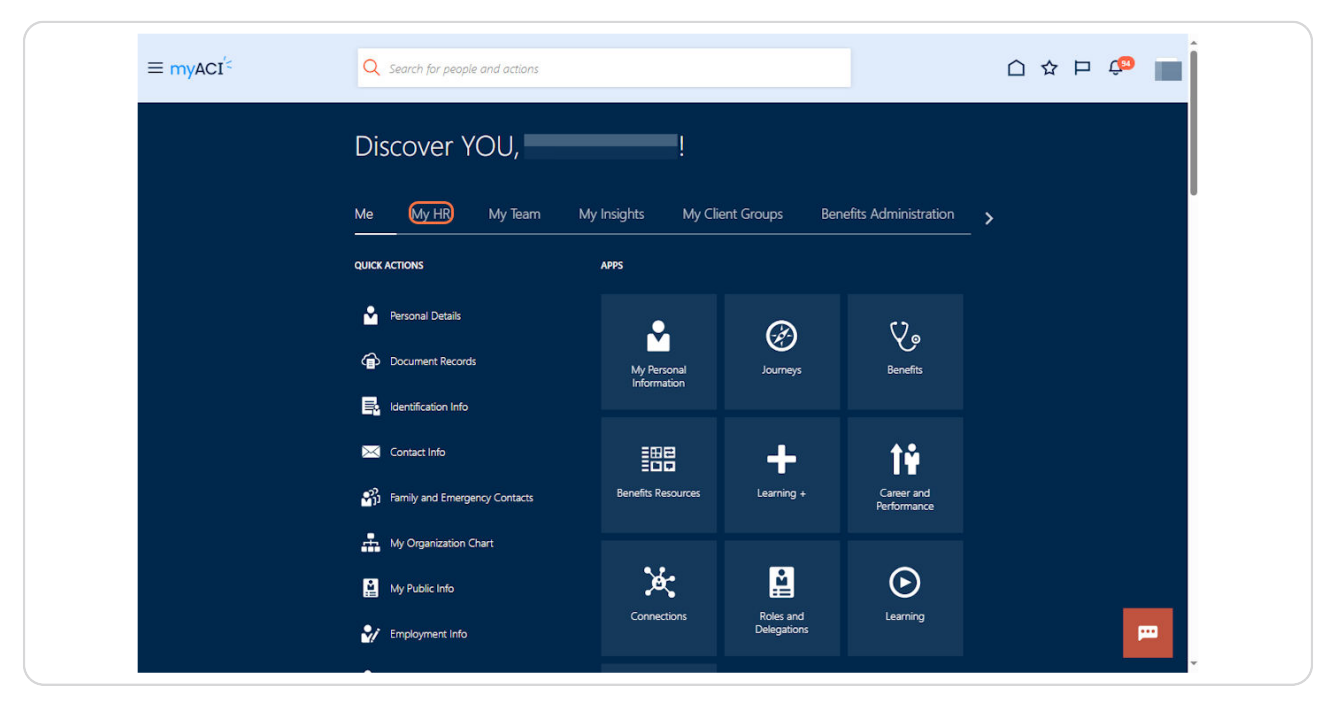

### STEP 2

### Click on Leave of Absence.

| $\equiv$ myACI <sup>'&lt;</sup> | Q Search for people      | e and actions                  |                                                  |                             |                                               | 습 수 부 😳 📕  |
|---------------------------------|--------------------------|--------------------------------|--------------------------------------------------|-----------------------------|-----------------------------------------------|------------|
|                                 | Discover Y               | 'OU,                           | !                                                |                             |                                               |            |
|                                 | Me My HR                 | My Team My                     | / Insights My Cli                                | ent Groups Ben              | efits Administration                          | _ <b>`</b> |
|                                 | APPS                     |                                |                                                  |                             |                                               |            |
|                                 | My Payrol                | Tax Withholding<br>W4          | X<br>My Time Away                                | My Schedule                 | Ny Help                                       |            |
|                                 | Lost or Damaged<br>Check | W2 (Reg Code:<br>Safeway-reg1) | Leave of Absence                                 | Direct2Retirement           | Diversity , Equity<br>and Inclusion           |            |
|                                 | We Care                  | Incident/Missing<br>Tiles      | Direct2HR Legacy<br>(Includes Direct<br>Denosit) | 1095-C (Emp<br>Code: 11202) | Hartford<br>(Associates on<br>Compary Renefit |            |

Created with Tango

# Enter the subject for the leave request.

Example subject: "New leave of absence"

| ≡ myACI <sup>′≤</sup> |                                                                                                    | o 🕫 📗 |
|-----------------------|----------------------------------------------------------------------------------------------------|-------|
|                       | Leave of Absence Request                                                                                                    |       |
|                       | + Back This category is used for/when applying LOA or submit information regarding an LOA to the Centralized Leave Team.                                                             |       |
|                       | Explore a range of new leave of absence resources on myACI-benefits.com.                                                                                                    |       |
|                       | Sobject                                                                                                    |       |
|                       | Required An Affected Party refers to the associate impacted by this ticket. Please ensure the correct associate is designated as the affected party, as this entry could affect pay. | 0     |
|                       | Affected Party                                                                                                    | •     |
|                       | Nature of request    Required                                                                                                    |       |
|                       | Description                                                                                                    |       |
|                       |                                                                                                    |       |
|                       | Drag and Drop<br>Select or drop files here.                                                                                                    |       |

Created with Tango

### **Click on Affected Party**

An Affected Party refers to the associate impacted by this ticket. Please ensure the correct associate is designated as the affected party, as this entry could affect pay.

| Leave of Abs           | sence Request                                                                                                    |          |
|------------------------|----------------------------------------------------------------------------------------------------|----------|
| ← Back                 | This category is used for/when applying LOA or submit information regarding an LOA to the Centralized Leave Team.                                       |          |
|                        | Explore a range of new leave of absence resources on myACI-benefits.com.                                                                                |          |
| Subject                |                                                                                                    |          |
|                        |                                                                                                    | Required |
| An Affected Party refe | ters to the associate impacted by this ticket. Please ensure the correct associate is designated as the affected party, as this entry could affect pay. | •        |
| Nature of request      | •                                                                                                    |          |
|                        | Required                                                                                                    |          |
| Description            |                                                                                                    |          |
|                        |                                                                                                    |          |
|                        |                                                                                                    |          |
| Drag and Dr            |                                                                                                    |          |

Created with Tango

Select Leave of Absence from request category.

| Subject                                                                                                    |
|----------------------------------------------------------------------------------------------------|
| An Affected Party refers to the associate impacted by this ticket. Please ensure the correct associate is designated Affected Party |
| Nature of request                                                                                                    |
| Description                                                                                                    |
|                                                                                                    |

Created with Tango

## For nature of request, select "Apply for LOA"

This section should be used only to apply for a new LOA. Do not use for updating or adding information to existing LOA claims.

| An Affected Party refers to the associate impacted by this ticket. Ple | ase ensure the correct associate is designated as t |
|------------------------------------------------------------------------|-----------------------------------------------------|
| Nature of request                                                      |                                                     |
| Apply for LOA                                                          |                                                     |
| Update Existing LOA                                                    |                                                     |
| Report intermittent leave time off                                     |                                                     |
| Return from LOA                                                        |                                                     |
| Submit supporting Document                                             |                                                     |
| Call Center Inquiry                                                    |                                                     |

#### STEP 7

### Enter a valid associate phone number.

| e associate impacted by this ticket. Pleas | e ensure the correct associate is designated as the affected party, as this entry could affect pay.                                                                                                    |
|--------------------------------------------|----------------------------------------------------------------------------------------------------|
|                                            |                                                                                                    |
| •                                          | Contact Phone Number                                                                                                    |
| leave request?                             | Enter 80 or fewer characters.                                                                                                    |
|                                            |                                                                                                    |
| ?*③ •                                      | Continuous: Continuous Leave is a block of time absent from work for the entire duration on the leave (no Intermittent: Intermittent Leave may be taken in separate blocks of time as short as one hour (still workin |

Created with Tango

# For "what is the reason for your leave request", select the correct reason for your leave.

Example: Employee Own Illness or Injury is for your own serious health condition.

Care of a Family Member is for if you are needing to care for a family member with a serious health condition.

| Nature of request<br>Apply for LOA         | Contact Phone Number |          |   |
|--------------------------------------------|----------------------|----------|---|
|                                            |                      | Required |   |
| What is the reason for your leave request? |                      |          | • |
|                                            |                      |          |   |
| Adoption / Foster Care                     |                      |          |   |
| Bereavement                                |                      |          |   |
| Bonding                                    |                      |          |   |
| Donoling                                   |                      |          |   |
| Bone Marrow Donation                       |                      |          |   |
| Care of a Family Member                    |                      |          |   |
| Employees Own Illness or Injury            |                      |          |   |
|                                            |                      |          |   |
| Military Leave                             |                      |          |   |
| Organ Donation                             |                      |          |   |

Created with Tango

### Select if you are needing a Continuous or Intermittent leave.

Continuous: Greater than 3 days of time away from work Intermittent: A single time period of time needed

| Apply for LOA                                                                 | Contact Phone Number                                                                              |
|-------------------------------------------------------------------------------|---------------------------------------------------------------------------------------------------|
|                                                                               |                                                                                                   |
| What is the reason for your leave request?<br>Employees Own Illness or Injury |                                                                                                   |
| Continuous or Intermittent? * 🕐                                               | Continuous: Continuous Leave is a block of tim<br>Intermittent: Intermittent Leave may be taken i |
| Continuous                                                                    |                                                                                                   |
| Intermittent                                                                  |                                                                                                   |
| Supplement leave pay                                                          |                                                                                                   |
|                                                                               |                                                                                                   |
| On average, how many hours do you work in a week?                             |                                                                                                   |

Created with Tango

# If you selected Employee Own Illness or Injury, select whether this was work related injury or not.

Note: If you selected yes, you will be asked to enter the date of injury.

| What is the reason for your leave request?<br>Employees Own Illness or Injury |                                                                                                   |
|-------------------------------------------------------------------------------|---------------------------------------------------------------------------------------------------|
| Continuous or Intermittent? * ⑦<br>Continuous                                 | Continuous: Continuous Leave is a block of tim<br>Intermittent: Intermittent Leave may be taken i |
| Were you injured on the job?                                                  |                                                                                                   |
| NO                                                                            | nort-term disability, contact your union trust for short-                                         |
| YES                                                                           |                                                                                                   |
| You will be required to take action in the timekeeping system to en           | sure you are paid for any unpaid waiting period (up to fir                                        |
| Pay Integration (Supplementing Your Leave Pay)                                |                                                                                                   |
| Some associates may elect to use available paid time off, vacation, f         | lexible time off, sick pay and/or personal days/floating                                          |

Created with Tango

If you selected Employee Own Illness or Injury in questions #8, this question is asking if an associate wishes to use available supplemental pay sources (if available) to maintain their income during a leave of absence.

Select YES or No from the integrated leave pay dropdown box.

Supplemental pay sources may include sick pay, paid time off, flexible time off, floating holidays and/or vacation.

| You will be required to take action in the timekeeping system to ensure you are paid for any unpaid waiting period (up to inst seven days of your 510 Claim – Le, elimination period).                                                                                                    |
|----------------------------------------------------------------------------------------------------|
| Pay Integration (Supplementing Your Leave Pay)                                                                                                    |
| Some associates may elect to use available paid time off, vacation, flexible time off, sick pay and/or personal days/floating holidays (collectively "Paid Time") during leave in order to receive 100% of pay during some or all of their leave. Pay integration will occur once your STD pay drops to 60%.                                                                                                    |
| Associates in some locations must use available sick pay, vacation time or PTO during a leave of absence. Contact your local HR representative to find out if this applies to you.                                                                                                    |
| If you have Company-provided short-term disability and your claim is approved by The Hartford, you will receive 100% of your pay for 6 weeks after 1 week waiting (elimination) period <sup>1</sup> , then 60% of your pay for the remaining disability period If your disability continues. Certain provisions will depend on the specifics of your STD plan. For more information on short-term disability, visit Short-Term Disability (STD) – My ACI Benefits (myaci-benefits.com).                                                                                                    |
| See the State Disability and Family/Medical Leave Programs (via myaci-benefits.com) for associates who work in a state with a state paid family/medical leave benefit.                                                                                                    |
|                                                                                                    |
| <sup>1</sup> For hospital confinements of 24 hours or more, including pregnancy and childbirth, or for an Outpatient Surgical Procedure which necessitates a Total Disability period or a Disabled and Working Disability period of 24 hours or more after surgery, benefits commence: 1) on the first day of hospital confinement; or 2) on the date of the Outpatient Surgical Procedure.                                                                                                    |
| <sup>1</sup> For hospital confinements of 24 hours or more, including pregnancy and childbirth, or for an Outpatient Surgical Procedure which necessitates a Total Disability period or a Disabled and Working Disability<br>period of 24 hours or more after surgery, benefits commence: 1) on the first day of hospital confinement; or 2) on the date of the Outpatient Surgical Procedure.                                                                                                    |
| <sup>1</sup> For hospital confinements of 24 hours or more, including pregnancy and childbirth, or for an Outpatient Surgical Procedure which necessitates a Total Disability period or a Disabled and Working Disability period 024 hours or more after surgery, benefits commence: 1) on the first day of hospital confinement; or 2) on the date of the Outpatient Surgical Procedure.  Supplement leave pay NO                                                                                                    |
| <sup>1</sup> For hospital confinements of 24 hours or more, including pregnancy and childbirth, or for an Outpatient Surgical Procedure which necessitates a Total Disability period or a Disabled and Working Disability period of 24 hours or more after surgery, benefits commence: 1) on the first day of hospital confinement; or 2) on the date of the Outpatient Surgical Procedure.  Supplement leave pay  NO YES                                                                                                    |
|                                                                                                    |
| <sup>1</sup> For hospital confinements of 24 hours or more, including pregnancy and childbirth, or for an Outpatient Surgical Procedure which necessitates a fotal Disability period or a Disabled and Working Disability period or a Disabled and Working Disability per |
|                                                                                                    |

Created with Tango

# If Integrate leave pay is YES, enter the associate's name here to authorize pay integration.

| If you have Company-provided short-term disability and your claim i<br>for the remaining disability period if your disability continues. Certa<br>My ACI Benefits (myaci-benefits.com).<br>See the State Disability and Family/Medical Leave Programs (via my<br><sup>1</sup> For hospital confinements of 24 hours or more, including pregnanc<br>period of 24 hours or more after surgery, benefits commence: 1) on | s approved by The Hartford, you will receive 100% of your pay for 6 weeks<br>in provisions will depend on the specifics of your STD plan. For more infor<br>acl-benefits.com) for associates who work in a state with a state paid famil<br>y and childbirth, or for an Outpatient Surgical Procedure which necessitate<br>the first day of hospital confinement; or 2) on the date of the Outpatient Su | after 1 week waiting (elimination) period <sup>1</sup> , then 60% of your pay<br>nation on short-term disability, visit Short-Term Disability (STD) –<br>y/medical leave benefit.<br>s a Total Disability period or a Disabled and Working Disability<br>rgical Procedure. |
|----------------------------------------------------------------------------------------------------|----------------------------------------------------------------------------------------------------|----------------------------------------------------------------------------------------------------|
| Supplement leave pay                                                                                                    |                                                                                                    |                                                                                                    |
| YÉS                                                                                                    |                                                                                                    | •                                                                                                    |
|                                                                                                    |                                                                                                    |                                                                                                    |
| Type your full name (first last) to authorize pay integration.                                                                                                    |                                                                                                    |                                                                                                    |
|                                                                                                    |                                                                                                    |                                                                                                    |
| Select the types of paid benefits you would like to integrate (check all                                                                                                    | that apply):                                                                                                    |                                                                                                    |
| Floating Holidays                                                                                                    | PTO                                                                                                    | Sick Time                                                                                                    |
|                                                                                                    |                                                                                                    |                                                                                                    |
| Vacation Time                                                                                                    | FTO                                                                                                    |                                                                                                    |
|                                                                                                    |                                                                                                    |                                                                                                    |
|                                                                                                    |                                                                                                    |                                                                                                    |
| On average, how many hours do you work in a week?                                                                                                    |                                                                                                    |                                                                                                    |
| l                                                                                                    |                                                                                                    | Developed                                                                                                    |
|                                                                                                    |                                                                                                    | Reclared                                                                                                    |

Created with Tango

Select which pay source an associate wishes to include to maintain their income during their leave of absence.

Note: They must have unused sick pay, PTO and/or vacation time or unused floating holidays available to be used as a pay source during a leave of absence.

| If you have Company-provided short-term disability and your cl<br>for the remaining disability period if your disability continues. O<br>My ACI Benefits (myaci-benefits.com). | laim is approved by The Hartford, you will r<br>Certain provisions will depend on the speci | eceive 100% of your pay for 6 weeks after 1 week waiting<br>ics of your STD plan. For more information on short-term  | g (elimination) period <sup>1</sup> , then 60% of your pay<br>n disability, visit Short-Term Disability (STD) – |
|----------------------------------------------------------------------------------------------------|---------------------------------------------------------------------------------------------|----------------------------------------------------------------------------------------------------|----------------------------------------------------------------------------------------------------|
| See the State Disability and Family/Medical Leave Programs (vi                                                                                                    | a myaci-benefits.com) for associates who v                                                  | rork in a state with a state paid family/medical leave ben                                                            | efit.                                                                                                    |
| <sup>1</sup> For hospital confinements of 24 hours or more, including preg<br>period of 24 hours or more after surgery, benefits commence: 1                                   | nancy and childbirth, or for an Outpatient<br>) on the first day of hospital confinement;   | surgical Procedure which necessitates a Total Disability p<br>or 2) on the date of the Outpatient Surgical Procedure. | eriod or a Disabled and Working Disability                                                                      |
| Supplement leave pay<br>YES                                                                                                    |                                                                                             |                                                                                                    | •                                                                                                    |
| Type your full name (first last) to authorize pay integration.                                                                                                    |                                                                                             |                                                                                                    |                                                                                                    |
| Select the types of paid benefits you would like to integrate (cheo                                                                                                    | k all that apply):                                                                          |                                                                                                    |                                                                                                    |
| Floating Holidays                                                                                                    | рто                                                                                         | Sick Time                                                                                                    |                                                                                                    |
|                                                                                                    |                                                                                             |                                                                                                    |                                                                                                    |
| /acation Time                                                                                                    | FTO                                                                                         |                                                                                                    |                                                                                                    |
|                                                                                                    |                                                                                             |                                                                                                    |                                                                                                    |
| On average, how many hours do you work in a week?                                                                                                    |                                                                                             |                                                                                                    |                                                                                                    |
|                                                                                                    |                                                                                             |                                                                                                    |                                                                                                    |

#### **STEP 14**

### Enter the average hours the associate works in a week.

| period of 24 hours or more after surgery, bene                                    | efits commence: 1) on the first day of hospital confinement; or | 2) on the date of the Outpatient Surgical Procedure. |
|-----------------------------------------------------------------------------------|-----------------------------------------------------------------|------------------------------------------------------|
| Supplement leave pay<br>YES                                                       |                                                                 | •                                                    |
| Type your full name (first last) to authorize pay inte                            | egration.                                                       |                                                      |
| Enter 80 or fewer characters.<br>Select the types of paid benefits you would like | to integrate (check all that apply):                            |                                                      |
| Floating Holidays                                                                 | PTO                                                             | Sick Time                                            |
|                                                                                   |                                                                 |                                                      |
|                                                                                   |                                                                 |                                                      |
| Vacation Time                                                                     | FTO                                                             |                                                      |
| Vacation Time                                                                     | FIO                                                             |                                                      |
| Vacation Time                                                                     | FTO                                                             |                                                      |

Created with Tango

# Complete all of the information requested to ensure accurate and complete claim information.

Depending on the leave reason, the system will display different questions. **Example: Is the leave continuous or intermittent? How old is your child?** 

| ing Holidays                                      | 1            | что<br>                               | Sick Time                                  |      |
|---------------------------------------------------|--------------|---------------------------------------|--------------------------------------------|------|
|                                                   |              |                                       |                                            |      |
| tion Time                                         | 1            | 70                                    |                                            |      |
| J                                                 |              |                                       |                                            |      |
| that is your expected LOA start date              |              | What was your last working day? * 🕐   | What is your expected return to Work Date? | E    |
| fhat is your expected LOA start date              | E land       | What was your last working day? * (9) | What is your expected return to Work Date? | Berg |
| ow would you like to receive your LOA packet      | •            |                                       |                                            |      |
| ow would you use to receive your cost packet      |              |                                       |                                            |      |
| o you have any documentation supporting your requ | uest for LO/ | 12                                    |                                            |      |
|                                                   | 2010/02/2010 |                                       |                                            |      |

Created with Tango

### **Click on YES or NO**

Only select YES if you are going to attach a document. Documents must be in PDF or JPEG format no larger than 10MB.

| Floating Holidays                                              | РТО                                 | Sick Time                                  |         |
|----------------------------------------------------------------|-------------------------------------|--------------------------------------------|---------|
|                                                                |                                     |                                            |         |
| Vacation Time                                                  | FTO                                 |                                            |         |
|                                                                |                                     |                                            |         |
| On average, how many hours do you work in a week?              |                                     |                                            |         |
|                                                                | 14                                  |                                            | Require |
| What is your expected LOA start date                           | What was your last working day? * 🕐 | What is your expected return to Work Date? | Ē       |
| Required                                                       |                                     |                                            | Require |
| How would you like to receive your LOA packet                  |                                     |                                            |         |
| Do you have any documentation supporting your request for LOA? |                                     |                                            | -       |
| NO                                                             |                                     |                                            |         |
| YES                                                            |                                     |                                            |         |
|                                                                |                                     |                                            |         |
|                                                                |                                     |                                            |         |

Created with Tango

Use the detailed description box to enter any additional information about the leave of absence request.

| · · · · · · · · · · · · · · · · · · ·                      |                               |                                                       | Requi                     |
|------------------------------------------------------------|-------------------------------|-------------------------------------------------------|---------------------------|
| What is your expected LOA start date                       | What was your last working da | y? * ⑦ 🛗 What is your expe                            | cted return to Work Date? |
|                                                            | Required                      |                                                       | Regul                     |
| How would you like to receive your LOA packet              | •                             |                                                       |                           |
| Do you have any documentation supporting your required YES | est for LOA?                  |                                                       | -                         |
| Please attach any supporting documentation you ha          | ive.                          |                                                       |                           |
| Description                                                |                               | e ticket. Otherwise, it can cause issues when viewing | the attachments           |

Created with Tango

15 of 17

If you answered "Yes" in Step 16, Drag and Drop any documents in this section

NOTE: Documents must be in PDF or JPEG format no larger than 10MB.

|                                                                                                    |                                       |                                                                |                    |                                            | Required |
|----------------------------------------------------------------------------------------------------|---------------------------------------|----------------------------------------------------------------|--------------------|--------------------------------------------|----------|
| What is your expected LOA start date                                                                                      | i i i i i i i i i i i i i i i i i i i | What was your last working day? * 💮                            | i                  | What is your expected return to Work Date? | i        |
|                                                                                                    | Required                              |                                                                |                    |                                            | Required |
| How would you like to receive your LOA packet                                                                             | t 👻                                   |                                                                |                    |                                            |          |
| Do you have any documentation supporting your requ<br>YES                                                                 | uest for LOA?                         |                                                                |                    |                                            | •        |
| Please attach any supporting documentation you l                                                                          | have.                                 |                                                                |                    |                                            |          |
| Description                                                                                                    |                                       |                                                                |                    |                                            | <b>(</b> |
|                                                                                                    |                                       |                                                                |                    |                                            |          |
|                                                                                                    |                                       |                                                                |                    |                                            |          |
|                                                                                                    |                                       |                                                                |                    |                                            |          |
|                                                                                                    |                                       |                                                                |                    |                                            |          |
|                                                                                                    |                                       |                                                                |                    |                                            |          |
| Please confirm that all attachments have been fi                                                                          | fully uploaded an                     | ud processed before submitting the ticket. Other               | wise, it can cause | issues when viewing the attachments        |          |
| Please confirm that all attachments have been fo                                                                          | fully uploaded an                     | id processed before submitting the ticket. Other               | wise, it can cause | issues when viewing the attachments        |          |
| Please confirm that all attachments have been for Drag and Drop Select or drop files here.                                | fully uploaded an                     | ud processed before submitting the ticket. Others              | wise, it can cause | issues when viewing the attachments        |          |
| Please confirm that all attachments have been fr<br>Drag and Drop<br>Select or drop files here.                           | iully uploaded an                     | ad processed before submitting the ticket. Other               | wise, it can cause | issues when viewing the attachments        |          |
| Please confirm that all attachments have been f Drag and Drop Select or drop files here. File Name \$                     | iully uploaded an                     | ad processed before submitting the ticket. Othern<br>File Size | wise, it can cause | issues when viewing the attachments        |          |
| Please confirm that all attachments have been f Drag and Drop Select or drop files here. File Name  No data to display.   | fully uploaded an                     | ad processed before submitting the ticket. Other<br>File Size  | wise, it can cause | issues when viewing the attachments        |          |
| Please confirm that all attachments have been f Drag and Drop Select or drop files here. File Name \$ No data to display. | fully uploaded an                     | ad processed before submitting the ticket. Other<br>File Size  | wise, it can cause | issues when viewing the attachments        |          |

Created with Tango

Click on Save in the lower left corner of the screen to save and submit the leave of absence request.

If you do not click on the Save button, the leave of absence request will not be submitted.

| Please confirm that all attac               | nments have been fully uploaded and p |
|---------------------------------------------|---------------------------------------|
| Drag and Drop<br>Select or drop files here. |                                       |
| File Name 💲                                 |                                       |
| No data to display.                         |                                       |
| Save                                        |                                       |

Created with Tango